# Añadiendo observaciones y reacciones adversas en Florida SHOTS

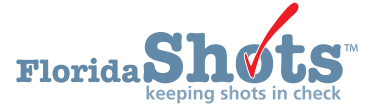

Florida SHOTS utiliza Observaciones (**"Observations**") para documentar contraindicaciones y precauciones al recibir ciertas vacunas. También se requiere registrar una observación para poder emitir una exención de vacuna. Además, los usuarios pueden añadir factores de riesgo como observaciones para indicar administración no rutinaria de vacunas. Una vez grabadas, estas observaciones influenciarán los itinerarios de inmunización del paciente, el pronóstico, y los informes de recordatorio/retiro.

Lo siguiente describe como documentar observaciones utilizadas comúnmente en el expediente del paciente. Primero complete la Búsqueda de Paciente ("**Patient Search**") y abre el expediente del paciente.

# AÑADIENDO HISTORIA DE LA ENFERMEDAD DE LA VARICELA (CHICKENPOX):

 Haga clic en el ítem del menú Observaciones ("Observations") a la izquierda para abrir la página de Lista de Observaciones ("Observation List"). Seleccione el botón de Añadir Nueva Observación ("Add New Observation").

| Submit                                                                                                    | Observation List |                     |                              |                        | 📀 Trair                   | ning Environment |
|----------------------------------------------------------------------------------------------------|------------------|---------------------|------------------------------|------------------------|---------------------------|------------------|
| User: DEASHJA PADIN                                                                                                    | Description      | Expires             | Туре                         | Applies To             |                           | Delete?          |
| Task List                                                                                                    |                  | N                   | o observations have been red | corded for this client |                           |                  |
| Patients                                                                                                    | Next             | Add New Observation |                              |                        | Hide Expired Observations | Cancel           |
| Search for Fatlent<br>Redisplay Search Results<br>Todry's Fatlent List<br>Release Patient Record<br>Discard Updates<br>Patient Date<br>Patient Date<br>Patient Date<br>Patient John<br>Immunization Status<br>Vacchatons<br>Advense Events<br>Condact Attempts<br>Exclude From Recall<br>New Tim Status<br>Versite Status<br>Versite Status<br>Versite Status<br>Versite Status<br>Versite Status<br>Versite Status<br>Versite Status<br>Versite Status<br>Versite Status<br>Versite Status<br>Versite Status<br>Versite Status<br>Versite Status<br>Versite Status |                  |                     |                              |                        |                           | 8                |

2. Seleccione Varicela para Grupo de Vacunas ("Vaccine Group") e Inmunidad a una enfermedad ("Immunity to a disease") de Incluya tipos de observación ("Include observation types"). Haga clic en Mostrar Observaciones que Concuerdan ("Show Matching Observations").

| Submit                                                 | Find Observation                     |                                                 |           |                                    | Training Environment                                                                                                    |
|--------------------------------------------------------|--------------------------------------|-------------------------------------------------|-----------|------------------------------------|----------------------------------------------------------------------------------------------------|
| User: DEASHJA PADIN                                    | Include observations that contain:   |                                                 |           |                                    |                                                                                                    |
| Task List                                              | Include observations that apply to:  | O Any Antigen or Vaccine                        |           |                                    |                                                                                                    |
| Patients                                               |                                      | Vaccine Group     Varicella                     |           |                                    |                                                                                                    |
| Search for Patient                                     | Include observation types:           | Contraindications and Precautions               |           |                                    |                                                                                                    |
| Today's Patient List                                   |                                      | Immunity to a disease                           |           |                                    |                                                                                                    |
| Search for Form 680                                    |                                      | Risk factors indicating additional vaccinations |           |                                    |                                                                                                    |
| Release Patient Record                                 | Show Matching Observations           |                                                 |           |                                    | Return to Observation List                                                                                                    |
| Discard Updates                                        | Description                          |                                                 | Perm/Temp | Туре                               | Applies To                                                                                                    |
| Patient Identification<br>Patient Information          | Immunocompromised                    |                                                 | Temporary | Immunity exclusion<br>for diseases | Varicella when born before 01/01/80 and born in U.S.                                                                                                    |
| Parent/Guardian<br>Immunization Status                 | Pregnant                             |                                                 | Temporary | Contraindication for<br>vaccines   | FLU-MIST QUAD;HEP B (HEPLISAV-B);ZOSTER (ZOSTAVAX)                                                                                                    |
| Adverse Events<br>Observations                         |                                      |                                                 |           | Contraindication for<br>antigens   | HPV;Measles;Mumps;Rubella;Varicella                                                                                                    |
| Contact Attempts<br>Exclude From Recall                |                                      |                                                 |           | Precaution for<br>antigens         | Polio                                                                                                    |
| New Imm Status<br>Merge History<br>Religious Exemption |                                      |                                                 |           | Immunity exclusion<br>for diseases | Varicella when born before 01/01/80 and born in U.S.                                                                                                    |
| Form 680<br>Form 680                                   | Laboratory Evidence of Immunity of   | r confirmation of Varicella disease             | Permanent | Immunity for<br>diseases           | Varicella                                                                                                    |
| Create Pin<br>Forms                                    | Healthcare provider verified history | of or diagnosis of Varicella                    | Permanent | Immunity for<br>diseases           | Varicella                                                                                                    |
| Form 1478 (opt-out)<br>Reports                         | Healthcare provider verified history | or diagnosis of Herpes Zoster                   | Permanent | Immunity for<br>diseases           | Varicella                                                                                                    |
| Immunization History<br>Reminder Recall                | Health care personnel                |                                                 | Permanent | Immunity exclusion<br>for diseases | Measles when born before 01/01/57;Mumps when born before<br>01/01/57;Rubella when born before 01/01/57;Varicella when born before<br>01/01/80 and born in U.S. |

3. Seleccione Historial verificado por proveedor del cuidado de la salud de o diagnóstico de varicela ("Healthcare provider verified history of or diagnosis of Varicella") o Evidencia de Laboratorio de Inmunidad ("Laboratory Evidence of Immunity") de la lista de Descripción ("Description"), y se le pedirá que entre la Fecha de identificación ("Date identified") y Año de la enfermedad ("Disease year"). Haga clic en el botón de Próximo ("Next") en la esquina inferior izquierda.

| Florida                                                                                                    | Name: SMITH,BELL<br>DOB: 01/01/2001 (17 yrs 5 mos 20 dys)<br>CIP: BOND COMMUNITY HEALTH CENT | State IMM Id: 9901437340<br>(6380 days) SSN:<br>TER Site: 1720 PEDS - BCPED | Sex: Male<br>Status: Overdue |                      |
|----------------------------------------------------------------------------------------------------|----------------------------------------------------------------------------------------------|-----------------------------------------------------------------------------|------------------------------|----------------------|
| Submit                                                                                                    | Add Observation                                                                              |                                                                             | ¢                            | Training Environment |
| User: DEASHJA PADIN                                                                                                   | Description: Heal                                                                            | thcare provider verified history of or diagnosis of Varicella               |                              |                      |
| Task List                                                                                                    | Type                                                                                         | a Applies To<br>unity for diseases Varicella                                |                              |                      |
| Patients                                                                                                    | Perm/Temp: Perm                                                                              | hanent                                                                      |                              |                      |
| Search for Patient<br>Redisplay Search Results<br>Today's Patient List<br>Search for Form 680<br>To-be Certified 680s | Date Identified: * 06/2<br>Disease year: * 200<br>Comments:                                  | 1/2018                                                                      |                              |                      |
| Release Patient Record<br>Discard Updates                                                                             | * Asterisk indicates a required field                                                        |                                                                             |                              |                      |
| Patient Data<br>Patient Identification                                                                                | Next                                                                                         | Return to Observation List                                                  |                              | Cancel               |
| Patient Information<br>Parent/Guardian                                                                                |                                                                                              |                                                                             |                              |                      |

4. Haga clic en Enviar ("Submit") en la esquina superior izquierda para guardar.

| Florida Sho         | ts"         | Name: SMITH<br>DOB: 01/01,<br>CIP: BOND | I,BELL<br>/2001 (17 yrs 5 mos 20 dys) (6380 days)<br>COMMUNITY HEALTH CENTER | State IMM Id: 9901437340<br>SSN:<br>Site: 1720 PEDS - BCPED | Sex: Male<br>Status: Overdue |                   |             |           |
|---------------------|-------------|-----------------------------------------|------------------------------------------------------------------------------|-------------------------------------------------------------|------------------------------|-------------------|-------------|-----------|
| Submit              | Obse        | rvation List                            |                                                                              |                                                             |                              | •                 | Training En | vironment |
| User: DEASHJA PADIN | Description | n                                       |                                                                              | Expires                                                     | Туре                         |                   | Applies To  | Delete?   |
| Task List           | Healthcare  | provider verified histo                 | ry of or diagnosis of Varicella                                              | Permanent                                                   | Immunity for diseases        |                   | Varicella   |           |
| Patients            | Next        |                                         | Add New Observation                                                          |                                                             |                              | Hide Expired Obse | ervations   | Cancel    |

### **AÑADIENDO OBSERVACIONES:**

 Abra el expediente del paciente, seleccione Observaciones ("Observations") en el ítem del menú para abrir la página de Lista de Observaciones ("Observation List"). Haga clic el botón de Añadir Nueva Observación ("Add New Observation").

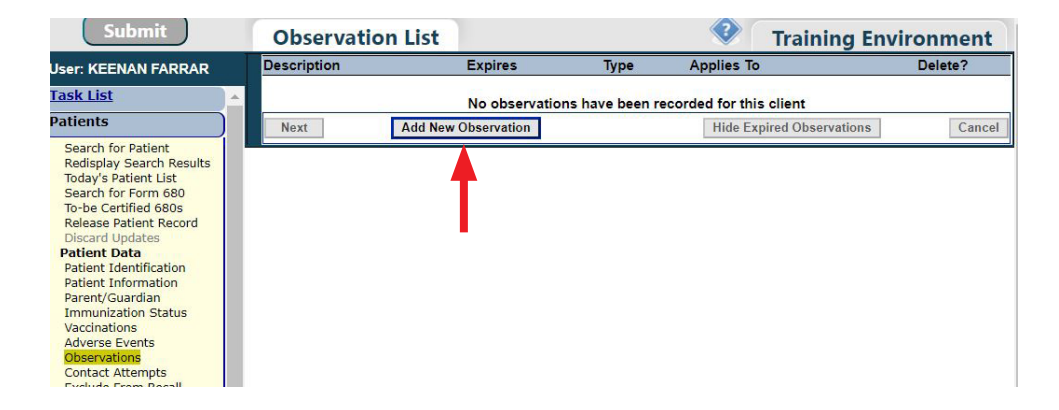

 Ingrese la vacuna para la cual se emite la exención en Incluye Observaciones que Contienen "Include observations that contain" o seleccione del Grupo de Vacunas ("Vaccine Group") de Observación que se aplica a "Include observation that apply to". Haga clic en el botón de Mostrar Observaciones que Coinciden ("Show Matching Observations").

| Submit                   | Find Observation                    | Training Environment                            |
|--------------------------|-------------------------------------|-------------------------------------------------|
| User: KEENAN FARRAR      | Include observations that contain:  | MMR                                             |
| Task List                | Include observations that apply to: | Any Antigen or Vaccine                          |
| Patients                 |                                     | ○ Vaccine Group Select ∨                        |
| Search for Patient       | Include observation types:          | Contraindications and Precautions               |
| Redisplay Search Results |                                     | Immunity to a disease                           |
| Search for Form 680      |                                     | Risk factors indicating additional vaccinations |
| To-be Certified 680s     | Show Matching Observations          | Return to Observation List                      |
| Discard Updates          |                                     |                                                 |
| Patient Data             |                                     |                                                 |
| Patient Information      |                                     |                                                 |
| Parent/Guardian          |                                     |                                                 |
| Vaccinations             |                                     |                                                 |
| Adverse Events           |                                     |                                                 |
| Contact Attempts         |                                     |                                                 |

3. Seleccione la observación de la lista de Descripción ("Description").

| Submit                                                                                  | Find Observat                                 | ion           |                                  | 📀 🛛 Training Environment                                                                                                    |
|-----------------------------------------------------------------------------------------|-----------------------------------------------|---------------|----------------------------------|----------------------------------------------------------------------------------------------------|
| User: KEENAN FARRAR                                                                     | Include observations that                     | it contain: 🚺 | MR                               |                                                                                                    |
| Task List                                                                               | Include observations that                     | apply to:     | Any Antigen or V                 | /accine                                                                                                    |
| Patients                                                                                |                                               | C             | Vaccine Group                    | Select 🗸                                                                                                    |
| Search for Patient                                                                      | Include observati                             | ion types: 🔽  | Contraindication                 | s and Precautions                                                                                                    |
| Redisplay Search Results                                                                | The second second                             |               | Immunity to a dis                | sease                                                                                                    |
| Search for Form 680                                                                     |                                               |               | Risk factors indic               | cating additional vaccinations                                                                                                    |
| To-be Certified 680s                                                                    | Show Matching Observa                         | tions         |                                  | Return to Observation Lis                                                                                                    |
| Discard Updates                                                                         | Description V                                 | Perm/Temp     | Туре                             | Applies To                                                                                                    |
| Patient Data                                                                            | Adverse reaction to                           | Permanent     | Contraindication :               | for All Vaccines                                                                                                    |
| Patient Identification<br>Patient Information<br>Parent/Guardian<br>Immunization Status | vaccine component                             |               | Contraindication for antigens    | COVID-19;Cholera;Dengue;Diphtheria;Ebola;HPV;HepA;HepB;Hib;Influenza;Japanese<br>Encephalitis;Measles;Meningococcal;Meningococcal<br>B;Mumps;Pertussis;Pneumococcal;Polio;Rabies;Rotavirus;Rubella;Smallpox;Tetanus;Typhoid;Varicella;Yello<br>Fever:Zoster                                                                                                    |
| Adverse Events<br>Observations                                                          | Chemotherapy                                  | Permanent     | Contraindication<br>for antigens | Hib when 6 weeks or older and less than 5 years;Measles;Mumps;Rubella;Varicella                                                                                                    |
| Contact Attempts<br>Exclude From Recall                                                 | Cytomegalovirus IGIV                          | Temporary     | Contraindication<br>for antigens | Measles;Mumps;Rubella;Varicella                                                                                                    |
| New Imm Status<br>Merge History                                                         | Family history of altered<br>immunocompetence | Permanent     | Contraindication<br>for antigens | Measles;Mumps;Rubella;Varicella                                                                                                    |
| Form 680 (school entry)<br>Create Form 680 Pin                                          | Generalized malignant<br>neoplasm             | Permanent     | Contraindication<br>for vaccines | FLU-MIST QUAD; TYPHOID PO                                                                                                    |
| Form 686 (Imm History)<br>Form 687 (Clinic Record)                                      |                                               |               | Contraindication for antigens    | Dengue;Measles;Mumps;Rubella;Varicella;Yellow Fever                                                                                                    |
| Form 1478 (opt-out)<br>Reports                                                          | HIV/AIDS - severely<br>immunocompromised      | Permanent     | Contraindication<br>for vaccines | FLU-MIST QUAD;MENACTRA when 2 months or older and less than 2 years                                                                                                    |
| Clear Patient Token                                                                     |                                               |               | Contraindication<br>for antigens | Dengue;Measles;Mumps;Rubella;Varicella;Yellow Fever                                                                                                    |
| Religious Exemption<br>Vaccine Education                                                | Health care personnel                         | Permanent     | Indication for<br>risk schedules | HepB risk 3-dose series when 19 years or older;HepB risk Twinrix 3 Dose Series when 19 years or older;HepB risk Twinrix 4-dose series when 19 years or older;HepB-CpG risk 2-dose series when 19 years of older;HepB-CpG risk 2-dose series when 19 years of older;He |
| Reminder Recall                                                                         |                                               |               | Immunity                         | order; Measles risk 2-dose series when 18 years or order; Mumps risk 2-dose series when 18 years or order<br>Measles when born before 01/01/57: Mumps when born before 01/01/57: Rubella when born before                                                                                                    |
| System Transactions                                                                     |                                               |               | exclusion for                    | 01/01/57;Varicella when born before 01/01/80 and born in U.S.                                                                                                    |
| Vaccine Inventory                                                                       |                                               |               | diseases                         |                                                                                                    |

**NOTA:** La vacuna tiene que ser registrada en el expediente del paciente para poder añadir una observación. Este mensaje alertara al usuario si falta:

| www.flshots.com say                                                                                       | /S                                                                                                    |
|----------------------------------------------------------------------------------------------------|----------------------------------------------------------------------------------------------------|
| This observation require<br>before it can be added.<br>adding this observation<br>This observation cannot | es an adverse event to be on patient record<br>Please document the adverse event first before<br>,<br>t be added. |
|                                                                                                    | ОК                                                                                                    |

Adicionalmente ciertas observaciones permanentes requerirán que se documente la reacción adversa para la vacuna especifica. Este mensaje alertara al usuario si falta:

| OK |
|----|
|    |

4. Se le pedirá que ingrese la fecha en que se identificó la observación en la casilla de Fecha de Identificación ("Date identified") con opción de comentarios. Haga clic en el botón de Próximo ("Next") para continuar.

| Submit                                                                                                    | Add Observation                                                    | Training Environm                                                                                                    | nent   |
|----------------------------------------------------------------------------------------------------|--------------------------------------------------------------------|----------------------------------------------------------------------------------------------------|--------|
| Jser: KEENAN FARRAR                                                                                                    | Description:<br>Perm/Temp:                                         | : Severe allergic reaction after previous dose of Measles Type Applies To Contraindication for antigens Measles Permanent |        |
| Search for Patient<br>Redisplay Search Results<br>Today's Patient List<br>Search for Form 680<br>To-be Certified 680s<br>Release Patient Record<br>Discard Updates          | Date Identified: *<br>Comments:<br>* Asterisk indicates a required | field Return to Observation List                                                                                          | Cancel |
| Patient Data<br>Patient Information<br>Patient Information<br>Parent/Guardian<br>Immunization Status<br>Vaccinations<br>Adverse Events<br>Chicervations<br>Contact Attempts |                                                                    |                                                                                                    |        |

5. Haga clic en Enviar ("Submit") en la esquina superior izquierda para guardar la observación.

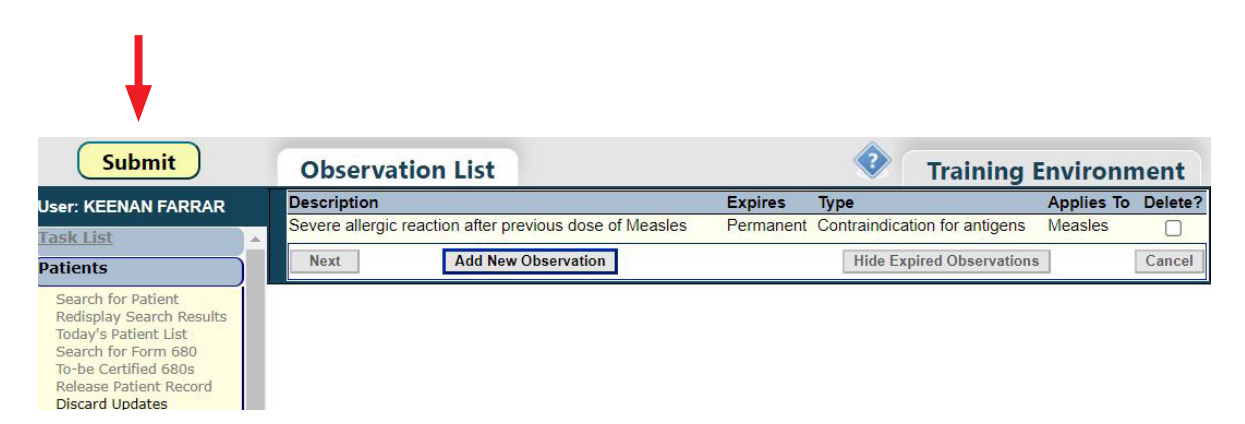

# AÑADIR REACCIÓN ADVERSA:

 Abra el expediente del paciente, seleccione Reacción Adversa ("Adverse Events") en el ítem del menú para abrir la página de Reacción Adversa. Haga clic en la Fecha de Vacunación ("Vaccination Date") para la vacuna que está documentando la reacción adversa.

| Submit               | Adverse             | Events   |      |
|----------------------|---------------------|----------|------|
| r: KEENAN FARRAR     | Select Vac          | cination | Date |
| ients                | Vaccination<br>Date | Adverse  | Del? |
| rch for Patient      | 04/04/2022          | N        |      |
| splay Search Results | 09/02/2021          | N        |      |
| s Patient List       | 10/22/2020          | N        |      |
| Certified 680s       | 08/20/2020          | N        |      |
| e Patient Record     | 12/01/2010          | N        |      |
| d Updates            | 07/00/2019          | N        |      |
| Data                 | 01/09/2019          | N        |      |
| Identification       | 01/01/2019          | N        |      |
| Information          | 10/31/2018          | N        |      |
| Guardian             | 08/28/2018          | N        |      |
| zation Status        | 08/01/2018          | N        |      |
| Evente               | 07/11/2018          | N        |      |
| ations               | 05/22/2018          | N        |      |
| t Attempts           | 04/20/2018          | N        |      |
| e From Recall        | 01/14/2018          | N        |      |
| mm Status            | 09/01/2017          | N        |      |
| History              | 06/28/2017          | N        |      |
| COD (ask as I asks ) | 06/10/2017          | N        |      |
| Form 680 Pin         | 09/07/2016          | N        |      |
| 586 (Imm History)    | 00/04/2016          | N        |      |
| 87 (Clinic Record)   | 09/04/2015          | N        |      |
| 478 (opt-out)        | 09/12/2011          | N        |      |
|                      | 11/13/2009          | N        |      |
|                      | 03/15/2009          | N        |      |
| Patient Token        | 01/13/2009          | N        |      |
| ous Exemption        |                     |          | _    |
| Education            | Next                |          |      |

**2.** Ingrese la información sobre la reacción adversa asociada con la vacuna administrada en la fecha seleccionada. Elija uno o más síntomas que el paciente tiene. Elija entre los tipos de vacunas proporcionada en la fecha seleccionada. Haga clic en el botón de Próximo ("**Next**") para continuar.

| Submit                                                  | Adverse Event Record                                | Training Environment                                                  |
|---------------------------------------------------------|-----------------------------------------------------|-----------------------------------------------------------------------|
| Jser: KEENAN FARRAR                                     | Adverse Event Details                               | Symptoms* Vaccine Types*                                              |
| Patients                                                | Vaccine Date: 05/22/2018                            | Adenopathy MMR                                                        |
| Search for Patient                                      | Date Onset: * 05/22/2018                            | Adverse dealth ind                                                    |
| Today's Patient List<br>Search for Form 680             | Person Reporting: * REBECCA CASEY                   | Allergic Event<br>Anaphalaxis ind                                     |
| To-be Certified 680s<br>Release Patient Record          | Reporting Phone:                                    | Arthralgia ind                                                        |
| Discard Updates Patient Data                            | Date of Death:                                      | Ashma ind                                                             |
| Patient Identification<br>Patient Information           | Provider Org ID: Select V                           | Note: Hold down ctrl-key to select multiple Symptoms or Vaccine Types |
| Parent/Guardian<br>Immunization Status                  | Provider Person ID:                                 |                                                                       |
| Vaccinations                                            | Comments:                                           | Link to VAERS                                                         |
| Observations<br>Contact Attempts<br>Exclude From Recall | *Asterisk indicates a required field           Next | Cancel                                                                |
| Merce History                                           |                                                     |                                                                       |

**3.** Haga clic en Enviar (**"Submit**") en la esquina superior izquierda para guardar la reacción adversa.

| Submit                   | Adverse             | Event                   | s    |  |
|--------------------------|---------------------|-------------------------|------|--|
| Iser: KEENAN FARRAR      | Select Vac          | cination                | Date |  |
| Fask List                |                     | Sciect vaccination Date |      |  |
| atients                  | Vaccination<br>Date | Adverse<br>Event        | Del? |  |
| Search for Patient       | 04/04/2022          | N                       |      |  |
| Redisplay Search Results | 09/02/2021          | N                       |      |  |
| Search for Form 680      | 10/22/2020          | N                       |      |  |
| To-be Certified 680s     | 08/20/2020          | N                       |      |  |
| Release Patient Record   | 12/01/2019          | N                       |      |  |
| Discard Updates          | 07/09/2019          | N                       |      |  |
| Patient Data             | 01/01/2019          | N                       |      |  |
| Patient Information      | 10/31/2018          | N                       |      |  |
| Parent/Guardian          | 08/28/2018          | N                       |      |  |
| Immunization Status      | 08/01/2018          | N                       |      |  |
| Vaccinations             | 07/11/2018          | N                       |      |  |
| Observations             | 05/22/2018          | Y                       |      |  |
| Contact Attempts         | 04/20/2019          | N                       |      |  |
| Exclude From Recall      | 01/14/2018          | N                       |      |  |
| New Imm Status           | 09/01/2017          | N                       |      |  |

# Información de Contacto

## Servicio de Ayuda Gratuita:

877-888-7468 (SHOT) LUNES – VIERNES, 8 A.M. A 5 P.M. HORA DEL ESTE

### Incluye:

- Consolidación de registros de pacientes duplicados
- Adición de administradores de cuentas
- Desbloqueo de cuenta en Florida SHOTS
- Preguntas sobre las funciones de Florida SHOTS
- Pedidos de materiales de Florida SHOTS